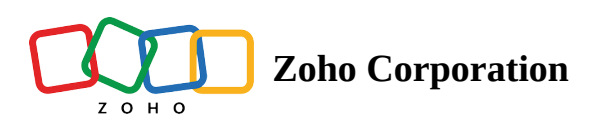

## Work Type Management

① This feature has been discontinued. You can now use its updated and improved version: **<u>Record</u> <u>Templates</u>** 

A **Work Type** is a template for the services in a work order. Use these templates to add the service details to the work orders quickly and to avoid repetitive data entry. A work type will be used while creating a <u>service</u> to link the skills and parts to a service. When a service (with which a work type is linked) is added to a <u>work order</u>, the skills and parts associated with the service automatically get added to the work order.

(i) **Permission Required**: <u>Work Types</u> Check the Edition-based availability of <u>Work Type</u>.

## **Create Work Type**

To create a work type:

- 1. Navigate to **Setup** > **Field Service Settings** > **Work Type** and click **Create Work Type**.
- 2. Enter the following details, then click **Save**:
  - a. A name in the Work Type Name field.
  - b. An Estimated Duration of the work type.
  - c. An **Estimated Time Unit** for measuring the duration. The unit can be in hours or minutes.
  - d. A **Description** of the work type.
- 3. Click + **New Line** to add **Parts** and **Quantity** required for the work type and click **Save**. Use  $\bigcirc$  to delete the part entries.
- 4. Click + **New Line** to add **Skills** required for the work type and click **Save**. Use  $\bigcirc$  to delete the skill entries.

| Create Work Type                     |          | ×         |
|--------------------------------------|----------|-----------|
| Work Type                            |          |           |
| Work Type Name Carpet Cleaning       |          |           |
| Estimated Duration 3                 |          |           |
| Estimated Time Unit Hours            | •        |           |
| Description                          |          |           |
| Parts                                |          |           |
| Part                                 | Quantity |           |
| Scrubbing Brush with Handle $\times$ | 1        | $\ominus$ |
| Carpet & Rug Shampoo and Cle:        | 1        | $\ominus$ |
| Oxi Action Carpet Stain Remove       | 2        | Θ         |
| + New Line                           |          |           |
| Skills                               |          |           |
| Skill                                |          |           |
| Carpet cleaning and stain remov      | (        | Э         |
|                                      | Cancel   | Save      |

## **Editing Work Types**

To edit work types:

- 1. Navigate to **Setup** > **Field Service Settings** > **Work Type**.
- 2. Hover over the name of the work type and click the **Edit** [ **/** ] icon. Modify the required details and click **Save**.
  - Click **Delete** to remove the work type.
  - Click Add Part to add additional Parts.
  - Click Add Skill to add additional Skills.

| 伝 FSM Home Customers                       | ✓ Work Order Management ✓       | Dispatch Console                                              | Services And Parts       | Assets      | Workforce 🗸        | Reports            | Standard Trial • Upgrade | 🕂    | \$\$ ¢   |        |
|--------------------------------------------|---------------------------------|---------------------------------------------------------------|--------------------------|-------------|--------------------|--------------------|--------------------------|------|----------|--------|
| Setup                                      | Work Types                      |                                                               |                          |             |                    |                    |                          |      | G        | ව Help |
| General                                    | Work types are work order templ | ates that help you save                                       | time and facilitate stan | dardization | of your field serv | rice tasks.        |                          |      |          |        |
| Workforce                                  | Q Search                        |                                                               |                          |             |                    |                    |                          | Crea | ate Work | Туре   |
| <ul> <li>Field Service Settings</li> </ul> | Work Type Name                  | Description                                                   | Create                   | d By        |                    | Created On         |                          |      |          |        |
| Work Type                                  | Connet Classifier               |                                                               |                          |             |                    |                    |                          |      | 1        |        |
| Other Settings                             | Carpet Cleaning                 | Carpet Cleaning Lilly Rush Jun 29, 2023 12:02 AM (GMT -07:00) |                          |             |                    | 02 AM (GMT -07:00) |                          |      | -×       |        |
| Customization                              |                                 |                                                               |                          |             |                    |                    |                          | De   | lete     | - 11   |
| Email                                      |                                 |                                                               |                          |             |                    |                    |                          | Ad   | d Part   | - 11   |
| <ul> <li>Automation</li> </ul>             |                                 |                                                               |                          |             |                    |                    |                          | Ad   | u Skili  |        |
| <ul> <li>Billing</li> </ul>                |                                 |                                                               |                          |             |                    |                    |                          |      |          |        |
| Data Administration                        |                                 |                                                               |                          |             |                    |                    |                          |      |          |        |
| Developer Space                            |                                 |                                                               |                          |             |                    |                    |                          |      |          |        |
|                                            |                                 |                                                               |                          |             |                    |                    |                          |      |          |        |

Click on the work type to view its details. In the *Work Type* overlay, you can find the **Edit** and **Delete** options.

| र्ट्रेडे FSM Home Customers 🗸                                                  | <ul> <li>Work Order Management          <ul> <li>Dispatch Console</li> <li>Services And</li> </ul> </li> </ul> | Work Type                                                                                                    | ×                  |
|--------------------------------------------------------------------------------|----------------------------------------------------------------------------------------------------|----------------------------------------------------------------------------------------------------|--------------------|
| Setup<br>• General                                                             | Work Types<br>Work types are work order templates that help you save time and facility                         | Carpet Cleaning                                                                                                    | Edit V<br>Delete   |
| <ul> <li>Workforce</li> <li>Field Service Settings</li> </ul>                  | Q Search                                                                                                    | Overview                                                                                                    |                    |
| Work Type<br>Other Settings<br>Customization<br>Email<br>Automation<br>Billing | Carpet Cleaning                                                                                                | Work Type       Work Type Name     Carpet Cleaning       Estimated Duration     3       Estimated Time Unit     Hours       Description        Parts                                                                                                    |                    |
| <ul> <li>Data Administration</li> <li>Developer Space</li> </ul>               |                                                                                                    | Part       Image: Carpet Scrubbing Brush with Handle       Image: Carpet Scrubbing Brush with Handle         Carpet & Rug Shampoo and Cleaner       Image: Carpet Scrubbing Carpet Schain Remover Powder         Oxi Action Carpet Stain Remover Powder       Image: Carpet Schain Remover Powder         Skill       Image: Carpet Cleaning & Stain Removal | Quantity<br>1<br>2 |
| Chats Contacts                                                                 | Here is your Smart Chat (Ctrl+Space)                                                                           |                                                                                                    |                    |